#### Parent Access to the Spartan Learning Portal

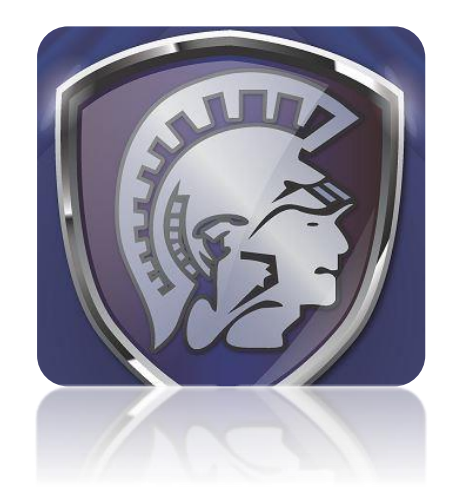

#### What is the Spartan Learning Portal?

The Spartan Learning Portal is the electronic learning management system used by teachers and students at Garden Spot High School and Middle School. Canvas by Instructure is the name of the company that administers the Spartan Learning Portal for the Elanco School District. Teachers will utilize this system to make learning resources available to students, as well as to post homework and class announcements.

Parents have the ability to create their own "observer" account that provides access to all of their child's courses so they can see assignment due dates, announcements, and other course content. Observers can view the course content, but cannot participate in the course.

#### How do I sign up for a Spartan Learning Portal account as a Parent?

The following instructions explain how parents can self-register for an observer account for Elanco's Spartan Learning Portal.

In order to register for a Parent-Observer Account, parents will need to know their son/daughter's Spartan Learning Portal username and password.

#### **Open the Spartan Learning Portal URL**

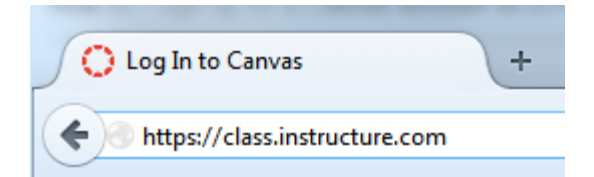

In a browser window, enter the Spartan Learning Portal URL: class.instructure.com

#### **Click to Register**

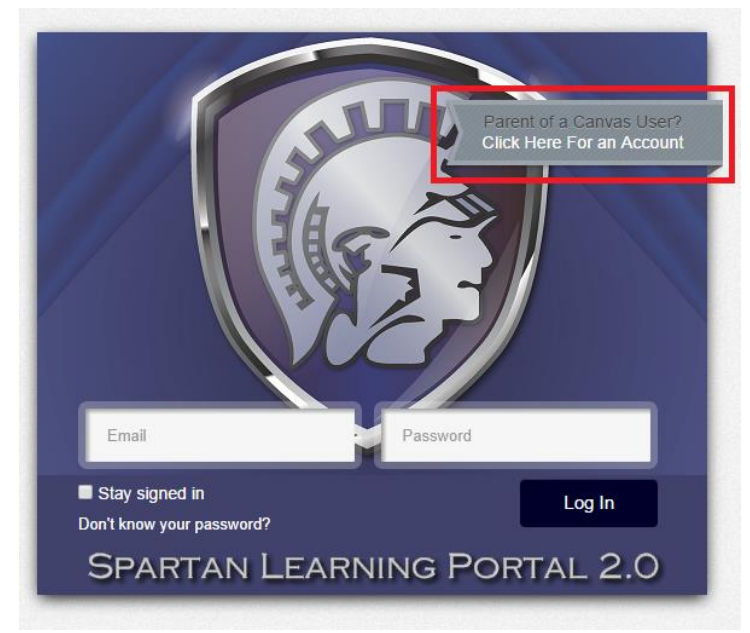

Click on the link below Parent of a Canvas User? - Click Here for an Account

#### Enter Contact Information

| Parent Signup                                                     |                                 | 8                   |
|-------------------------------------------------------------------|---------------------------------|---------------------|
|                                                                   |                                 |                     |
| Your Name*                                                        | Bill Sanderson                  |                     |
| Your Email*                                                       | bill.sanderson.canvas@gmail.cor |                     |
| Child's Username*                                                 | SandersXYZ                      |                     |
| Child's Password*                                                 |                                 |                     |
| You agree to the terms of use and acknowledge the privacy policy. |                                 |                     |
|                                                                   |                                 |                     |
|                                                                   | <b>.</b>                        | Start Participating |

Enter the following information:

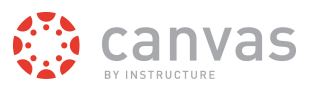

- 1. Enter your name in the name field.
- 2. Enter your email in the email field.
- 3. Enter your child's username in the child's username field.
- 4. Enter your child's password in the child's password field.
- 5. Agree to the terms of use by clicking the You agree to the terms of use check box.
- 6. Click the **Start Participating** button.

#### Use Canvas

Welcome to Canvas!

Your account is almost set up. To finish, please check your email at **bill.sanderson.canvas@gmail.com** to set your password.

You can start participating now, but you must set a password before you can log back in.

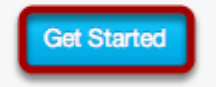

While your account is not entirely set up, you can begin participating in Canvas immediately by clicking the **Get Started** button. To finish registering for Canvas, log into your email account.

Ø

#### **Complete Registration Process**

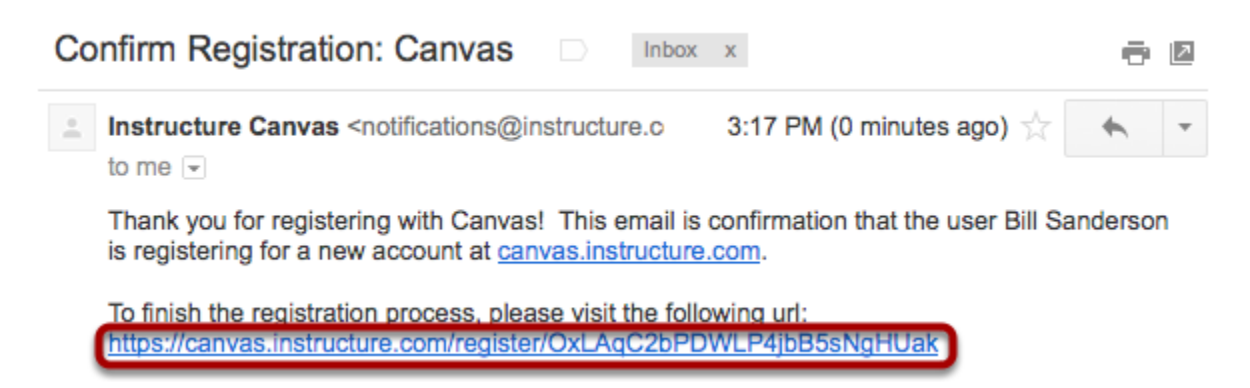

Open the email from Instructure Canvas. Click the link provided to visit the provided URL and complete the registration process.

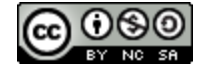

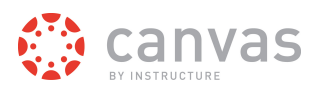

### **Register for a Parent Account**

| Welcome Aboa    | ard! 🔅 canvas                                                   |
|-----------------|-----------------------------------------------------------------|
| In order to set | up your account, we'll need a little more information.          |
| Login:          | bill.sanderson.canvas@gmail.com                                 |
| Password:       | 2                                                               |
| Time Zone:      | Mountain Time (US & Canada) 🗾 3                                 |
|                 | ✓ I want to receive information, news and tips from Instructure |
|                 | Register 5                                                      |
|                 |                                                                 |

To complete the registration process fill out the following fields:

- 1. Verify your email in the login field.
- 2. Set your password by typing in the password field.
- 3. Set your timezone by selecting the time zone drop-down menu.
- 4. To receive information from Instructure click on the I want to receive information, news and tips from Instructure checkbox.
- 5. Click the **Register** button. You will be redirected to the Canvas URL login page for your account.

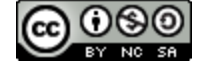

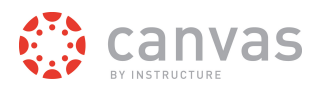

### **View Dashboard**

|                                                                                                    | ✓ Registration confirmed!                                                                                                    |                      | ×                    |
|----------------------------------------------------------------------------------------------------|----------------------------------------------------------------------------------------------------|----------------------|----------------------|
| () ci                                                                                                    | anvas Courses - Assignments Grades Calendar                                                                                                    | Bill Sanderson Inbox | Settings Logout Help |
| <ul> <li>Configure Communication Preferences         Now that you're registered with Canvas, you might want to configure what notifications you'll receive as your courses progress. Canvas is flexible enough to let you choose how and for what events you'd like to be notified. When things happen in your courses you can choose to be emailed or texted to your cell immediately, daily or weekly.     </li> <li>Configure Communication Preferences         Recent Activity         Configure Communication Preferences         Configure Communication Preferences         Configure Commun</li></ul> |                                                                                                    | for the next week    |                      |
| i                                                                                                    | <b>No Recent Messages</b><br>You don't have any messages to show in your stream yet. Once you begin participating in your courses<br>you'll see this stream fill up with messages from discussions, grading updates, private messages betwee<br>you and other users, etc. | en                   |                      |

View the dashboard of your Canvas account.

#### **View Course**

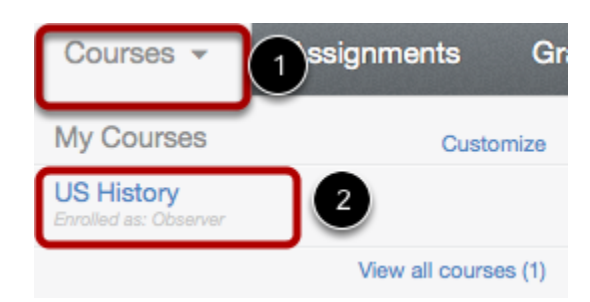

Click the **Courses** link [1] and click the title of the course [2] to view the course your student is enrolled in.

Learn how to observe additional students in your account.

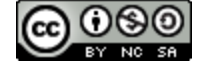

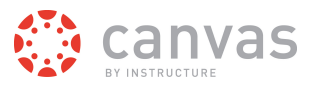

#### How do I link to another student as an Observer?

If you signed up for a Canvas account as a parent and linked yourself to a student, you can add additional students to observe within the same institution.

#### Notes:

- You cannot add students whose accounts are not within the same institution (Canvas URL) as yours. To
  observe students in another institution, you must sign up for an account using that institution's Canvas
  URL.
- The Observing page does not display names for student accounts added by the institution via SIS import.

#### **Open Personal Settings**

Bill Sanderson Inbox Settings Logout Help

In the Help Corner, click the Settings link.

### **Open Observing**

| Bill Sanderson |
|----------------|
| Home           |
| Profile        |
| Notifications  |
| Files          |
| Settings       |
| ePortfolios    |
| Observing      |

Click the **Observing** link.

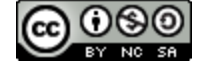

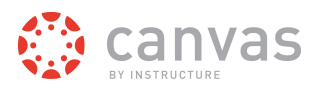

### Add Student

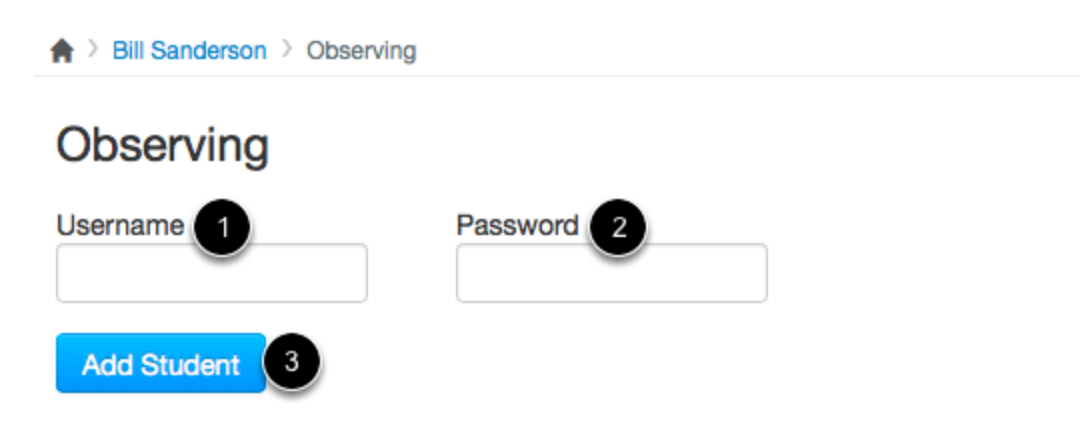

## Students Being Observed

Nora Sanderson

In the Username [1] and Password [2] fields, enter the student's username and password.

Click the Add Student button [3].

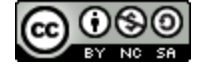

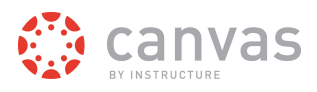

### **View Student**

♠ > Bill Sanderson > Observing

# Observing

| Username    | Password |  |
|-------------|----------|--|
|             |          |  |
|             |          |  |
| Add Student |          |  |

# Students Being Observed

| Nora Sanderson    |     |
|-------------------|-----|
| Charlie Sanderson | ←── |

View the new student you are observing.

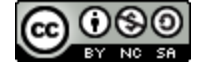